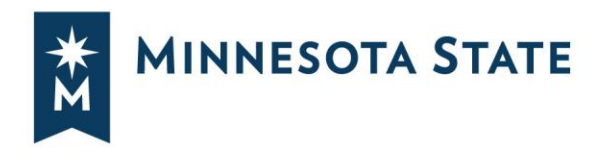

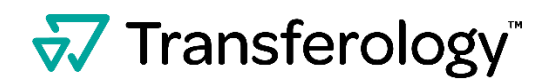

# **Importing Courses into Transferology**

## Complete this process for <u>each</u> Minnesota State college and university you attended.

### Login to <u>www.transferology.com</u> or create a new account.

Once logged in, confirm that the "Will My Courses Transfer?" path is selected.

| 😽 Transfei                                                                                                    | rology®       |                     |                 | → Will My Courses Transfer? |  |  |
|----------------------------------------------------------------------------------------------------|---------------|---------------------|-----------------|-----------------------------|--|--|
| + Courses (55)                                                                                                    | % Matches (0) | \star Favorites (2) | 🗋 Programs (37) |                             |  |  |
| → Will My Courses Transfer?                                                                                                    |               |                     |                 |                             |  |  |
| WIII MY COURSES TRANSTER? See how your courses will transfer to another school. Enter your coursework and search for matches. Don't want to transfer? Find a Replacement Course that you can take elsewhere for credit at your current school. |               |                     |                 |                             |  |  |

Select the "Courses" tab, begin typing the School Name, and select from the drop-down menu.

| Courses     | Standardized Exams | Military Credits |      |      |  |  |  |  |
|-------------|--------------------|------------------|------|------|--|--|--|--|
| School Name | School Name        |                  |      |      |  |  |  |  |
| bemi        |                    |                  |      | ×    |  |  |  |  |
| Bemidji Sta | te University      |                  |      | (MN) |  |  |  |  |
| Fall        |                    | ~                | 2023 | ~    |  |  |  |  |
| Department  |                    |                  |      |      |  |  |  |  |
|             |                    |                  |      |      |  |  |  |  |
|             |                    |                  |      |      |  |  |  |  |

Select the "Import your courses" link located under the Department field.

| Courses      | Standardized Exa | IN INITIAL OF C | ieuits |      |
|--------------|------------------|-----------------|--------|------|
| School Nam   | ie               |                 |        |      |
| Bemidji Stat | e University     |                 |        |      |
| Taken        |                  |                 |        |      |
| Fall         |                  | ~               | 2023   |      |
|              | t                |                 |        |      |
| Department   |                  |                 |        |      |
| Department   |                  |                 |        |      |
| Department   | courses 🛛        |                 |        | <br> |

After selecting the **"Import your courses"** link, you will receive a pop-up notifying you that you are about to leave Transferology to Import your courses.

Minnesota State is an affirmative action, equal opportunity employer and educator.

### Select the "Yes" option to continue.

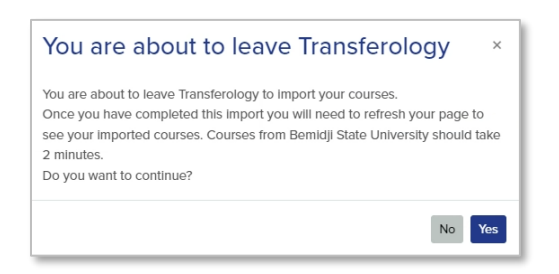

You will be redirected to eServices at the selected college/university. **Login** with your **StarID and password**.

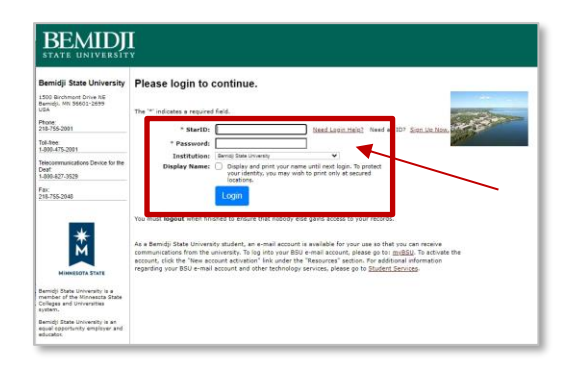

If you have courses, you will receive a message that your courses were sent to Transferology.

| BEMID                  | П<br>ту                                                                |                                            |                     |
|------------------------|------------------------------------------------------------------------|--------------------------------------------|---------------------|
| Student e-services     | Taran family and Cause Invest                                          | BSU ID                                     | My Profile   Logout |
| Dashboard              | Your transferology Course Import                                       | Please logout and you may close this windo |                     |
| Home                   | Four dansenge for beining state on ready has been bein to manarching y | rease many and you may close this minut    |                     |
| Account Management     |                                                                        |                                            |                     |
| Courses & Registration |                                                                        |                                            |                     |

There are three possible messages in eServices that you could receive:

- Your transcript for [school] has been sent to Transferology. Please logout and you may close this window.
- No courses were found for [school]. Please logout and you may close this window.
- Something went wrong. Your transcript for [school] has not been sent to Transferology. You may submit a help desk ticket. Please logout before closing this window.

**IMPORTANT**: Select the **"Logout"** option in eServices before going back to Transferology. If you have courses from multiple Minnesota State colleges/universities, you need to logout of your eServices session before going through this process at another college or university.

Navigate back to Transferology.

**Refresh** your Transferology page and your courses will be listed under **"My Courses"** after they have been imported.

| Courses Standardized Exams Military Credits | My Courses           |                               | Q Searc    | h for Matche | es |
|---------------------------------------------|----------------------|-------------------------------|------------|--------------|----|
| School Name                                 | Bemidji State Univer | sity                          |            |              |    |
| Matronolitan State University               | BUAD3351             | Management                    | Winter '18 | 3            | Û  |
| inclusion state of inclusive                | BUAD3361             | Marketing                     | Fall '16   | 3            | 1  |
| Taken                                       | BUAD3467             | Advertising Management        | Winter '19 | 3            | Û  |
| Fall • 2023 •                               | BUAD3567             | Consumer Behavior             | Winter '19 | 3            | 1  |
| Department                                  | BUAD3568             | Personal Selling              | Fall '17   | 3            | 1  |
| Separation                                  | BUAD3569             | E-Marketing                   | Summer '19 | 3            | 1  |
|                                             | MASC1840             | Introduction to Media Writing | Winter '16 | 3 1          | ŵ  |
| Import your courses 🖬                       | MACCOGOO             | Advarticing                   | E-II HC    | 2            | m  |

The bottom of the page will list "My Import Requests."

| My Import Requests      |                          |       |
|-------------------------|--------------------------|-------|
| Aug 17, 2023 5:14:17 PM | Bemidji State University | <br>Û |

#### To add additional courses:

- Under "Taken," select the term and year you took the course.
- Enter the **Department** name and select it from the drop-down menu.
- Select the **plus sign (+)** next to the course for the course to be added to your list of **"My Courses."**

| Courses Standa            | rdized Exams Military Credits    |       |              | My Courses           |                               | Q Searc    | h for Mat |
|---------------------------|----------------------------------|-------|--------------|----------------------|-------------------------------|------------|-----------|
| School Name               |                                  |       |              | University of Minnes | sota Duluth                   |            |           |
| University of Minneseta   | Duluth                           |       |              | WRIT1120             | COLLEGE WRITING               | Fall '23   | 3         |
| University of Millinesota | Duluar                           |       | 1            | Bemidji State Unive  | rsity                         |            |           |
| aken                      |                                  |       | /            | BUAD3351             | Management                    | Winter '18 | 3         |
| Fall                      | ✓ 2023                           |       | ~            | BUAD3361             | Marketing                     | Fall '16   | 3         |
| Constment                 |                                  |       |              | BUAD3467             | Advertising Management        | Winter '19 | 3         |
| separatient               |                                  |       | — <u>h</u> l | BUAD3567             | Consumer Behavior             | Winter '19 | 3         |
| WRIT - WRITING STUDIE     | ES                               |       |              | BUAD3568             | Personal Selling              | Fall '17   | 3         |
| Don't see your course l   | isted? Add it yourself.          |       |              | BUAD3569             | E-Marketing                   | Summer '19 | 3         |
| Course                    | Title                            | Hours |              | MASC1840             | Introduction to Media Writing | Winter '16 | 3         |
| WRIT1006                  | JOURNAL AND MEMOIR WRITING       | 3     | -            | MASC2600             | Advertising                   | Fall '16   | 3         |
|                           |                                  |       |              | MASC2690             | Public Relations              | Winter '18 | 3         |
| WRIT1120                  | COLLEGE WRITING                  | 3     | +            | MASC2760             | Documentary Film              | Summer '16 | 3         |
| WRIT1506                  | LITERACY, TECHNOLOGY AND SOCIETY | 3     | +            | MASC3270             | Media and Social Change       | Winter '20 | 3         |

You can also add **Standardized Exams** such as CLEP and AP, as well as **Military Credits**, by selecting either the **Standardized Exams** or **Military Credits tabs**.

| <del>7</del> Transfer                                                           | ology®                                                                             |                                                                                         |                                                                               |
|---------------------------------------------------------------------------------|------------------------------------------------------------------------------------|-----------------------------------------------------------------------------------------|-------------------------------------------------------------------------------|
| + Courses (52)                                                                  | % Matches (0)                                                                      | 🕈 Favorites (2)                                                                         | 🗅 Programs (37)                                                               |
| → Will My (<br>See how your courses<br>Don't want to transfer?<br>Courses Stand | Courses Tra<br>will transfer to another<br>Find a Replacement Co<br>lardized Exams | nsfer?<br>school. Enter your cours<br><u>purse</u> that you can take el<br>tary Credits | sework and search for matches.<br>Isewhere for credit at your current school. |
| Exam<br>Choose a standardiz                                                     | red test                                                                           |                                                                                         | ~                                                                             |
| Year                                                                            |                                                                                    |                                                                                         |                                                                               |
| 2023                                                                            |                                                                                    |                                                                                         | ~                                                                             |
|                                                                                 |                                                                                    |                                                                                         |                                                                               |

To learn how your courses may transfer to other colleges and universities, select **"Search for Matches."** 

| My Courses            | fy Courses                                   |            |   |   |  |
|-----------------------|----------------------------------------------|------------|---|---|--|
| North Hennepin Com    | nunity College                               |            |   |   |  |
| ART1040               | Introduction to Art                          | Winter '15 | 3 | Û |  |
| ENGL1202              | College Writing II                           | Summer '15 | 2 | Û |  |
| HLTH1050              | 11050 Stress Management Fa                   |            | 3 | Û |  |
| PHYS1070              | 51070 Concepts of the Stars and Uni Fall '15 |            | 3 | Û |  |
| Minnesota State Unive | ersity Mankato                               |            |   |   |  |
| MRKT324               | Marketing Research & Analysis                | Summer '19 | 3 | Û |  |

A list of results will be displayed showing by percentage how your courses may transfer to other colleges and universities.

| Filter by school or city na | me                                                                                                    | Looking of a particular script       |
|-----------------------------|----------------------------------------------------------------------------------------------------|--------------------------------------|
| 97%<br>Match                | Century College *<br>White Bear Lake, MN (8 miles away)<br>2 year, Public - <u>View Full Profile</u>                   | <b>≜ ≜</b> ≜ ≜ ∂<br><b>9</b> © © © © |
| 97%<br>Match                | North Hennepin Community College *<br>Brooklyn Park, MN (17 miles away)<br>2 year, Public - <u>Vlew Full Profile</u>   | <b>≜</b> ≜ ≗ ≗<br><b>§</b> § ® §     |
| 88%<br>Match                | College Of St. Scholastica<br>Duluth, MN (136 miles away)<br>4 year, Private not-for-profit - <u>View Full Profile</u> | ≗ 8 8 8<br><b>6 6 6</b>              |
| 88%<br>Match                | Riverland Community College ᅌ<br>Austin, MN (90 miles away)<br>2 year, Public - <u>Vlew Full Profile</u>               | ≗ 2 2 2<br>∳ 3 9 3                   |
| 87%<br><sub>Match</sub>     | Anoka-Ramsey Community College *<br>Coon Rapids, MN (19 miles away)<br>2 vaer Public - Maw Hill Profile                | <b>≜ ≜</b> ≜<br><b>6</b> 333         |

**Select a college or university** from the list for more detailed information on how your courses may transfer.

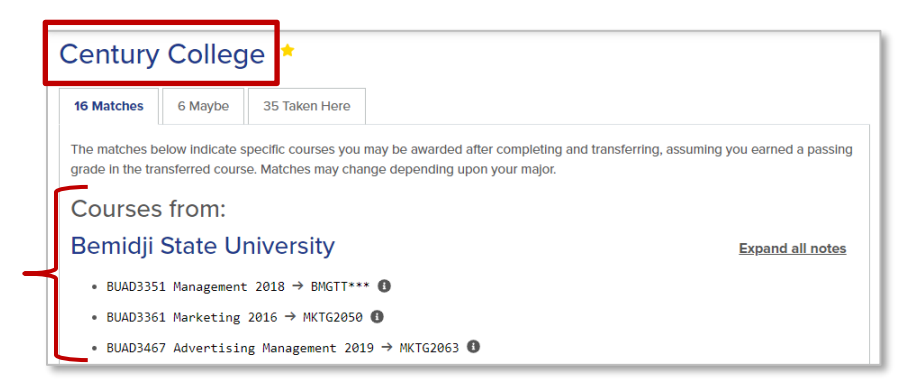

**Note:** For helpful hints for navigating Transferology, **select** the **question mark** in the upper right-hand corner of the screen.

| Contransferology                                                                          | Toe | igle -> <                 | > Will My Courses Transfer?   | Hind a Racement Course | :           | -      |
|-------------------------------------------------------------------------------------------|-----|---------------------------|-------------------------------|------------------------|-------------|--------|
| 🕇 Courses (52) 🕺 Matches (0) 🔺 Favorites (2) 🗋 Programs (37)                              |     |                           |                               |                        | <b>A</b> 0  | 0      |
| Will My Courses Transfer?     Selectwcoursework and search for matches. Dom/weikefortime. |     |                           |                               | Help                   | Ń           | 71     |
| Courses Standardized Exams Military Credits                                               |     | My Courses                |                               | Q, Se                  | arch for Ma | itches |
| Exam                                                                                      |     | University of Minnesota D | COLLEGEWRITING                | Find out how your      | 入           |        |
| Choose a standardized test                                                                | ~   | Bemidji State University  | coi                           | to other schools       | er J        |        |
| Yoar                                                                                      |     | BUAD3351                  | Management                    | Winter '18             | 3           |        |
| 2023                                                                                      | ~   | BUAD3361                  | Marketing                     | Fall '16               | 3           |        |
| Fiston School Jones Jok as good                                                           |     | BUAD3467                  | Courses will                  | Wintor '19             | 3           |        |
| Direction Terminana                                                                       |     | BUAD3567                  | Consumer Behavior             | Winter '19             | 3           |        |
| Department to begin                                                                       |     | BUAD3568                  | appear nere                   | Fall 17                | 3           |        |
| adding your coursework!                                                                   |     | BUAD3569                  | E-Marketing                   | Summer 19              | 3           | •      |
| 0,                                                                                        |     | MASC1840                  | Introduction to Media Writing | Winter 16              | 3           |        |
|                                                                                           |     | MASC2600                  | Advertising                   | Fall 16                | 3           |        |
|                                                                                           |     | MASC2690                  | Public Relations              | Winter "18             | 3           |        |